## Реєстрація закладу

## Розповсюджені питання, що виникають під час реєстрації закладу

Перетестування адмін-модуля за ТВ 19: успішно пройшли перетестування за останніми актуальними на даний час техвимогами.

Хочеться звернути увагу на розповсюджені питання, що виникають під час реєстрації закладу.

Перше — це реєстрація юридичної особи. Для реєстрації закладу керівник закладу заходить на сторінку нашої MIC- ehealth.vikisoft.kiev.ua і обирає реєстрацію для медичних установ, натиснувши «Почати». У формі, що відкрилась керівник закладу заповнює ПІБ, телефон, ел. пошту, логін і пароль. Останні 2 поля будуть вказуватись керівником під час входу у кабінет керівника закладу у MIC nHealth.

|          | Ресстрація                    |   |
|----------|-------------------------------|---|
|          | Тільки для керівників закладу |   |
|          | Прізвище *                    | _ |
| Мишак    |                               |   |
|          | йм'я *                        |   |
| Олег     |                               |   |
|          | По-батькові                   |   |
| Володи   | мирович                       |   |
|          | Основний телефон *            | _ |
| +380987  | 7654321                       |   |
|          | Основний email *              | _ |
| ekstra_v | vi@yopmail.com                |   |
|          | Логін *                       |   |
| ekstra_v | Â                             |   |
|          | Пароль *                      | _ |
| •••••    |                               |   |
|          | Зберегти ✔ 🤚                  | _ |

Після реєстрації потрібно перейти до кабінету керівника, для цього натискаємо Перейти у блоці «Перейти до свого кабінету» або шляхом натискання Кабінет.

| nHEALTH capitati | on & reimbursement                      | Rpo nHealth | Технічна підтримка | Кабінет | Вийти (ekstra_vi) |
|------------------|-----------------------------------------|-------------|--------------------|---------|-------------------|
| 🔒 Дані закладу   | + Зарееструвати нову установу в eHealth |             |                    |         |                   |
| ▶ Дії            |                                         |             |                    |         |                   |
|                  |                                         |             |                    |         |                   |
|                  |                                         |             |                    |         |                   |
|                  |                                         |             |                    |         |                   |
|                  |                                         |             |                    |         |                   |
|                  |                                         |             |                    |         |                   |

Потрапивши у кабінет, маємо зареєструвати установу у eHealth. Для цього натискаємо Зареєструвати нову установу в eHelath. Після натискання цієї кнопки маємо вказати код ЄДРПОУ медичного закладу/аптеки і натиснути «Пошук у ЄДР юридичних осіб, ФОП та громадських флрмувань».

| nH             | EALTH capitation & reimbursement                                                    | Fipo nHealth                  | Технічна підтримка | Кабінет | Вийти (ekstra_vi) |
|----------------|-------------------------------------------------------------------------------------|-------------------------------|--------------------|---------|-------------------|
| 🔒 Дані закладу | Дані закладу Дії +                                                                  |                               |                    |         |                   |
| ► DII          | Зареєструвати медичний закл                                                         | ад / аптеку                   |                    |         |                   |
|                | Код СДРПОУ<br>37153175.<br>Пошук у Сдинему державному ресстрі коридиники осіб, філи | ичних осіб-підприємція та гро | мадських формувань |         |                   |

Після натискання маємо заповнити форму з даними установи. Для початку маємо обрати Тип установи — це може бути НМП ПМД, НПМ СМД, НПМ ЕМД, Аптека. Заповнюємо всі обов'язкові поля відмічені зірочкою.

| nHEALTH capitation & reimbursement                                                 |                                                                                                    | Про nHealth Технічна підтримка                                           | Кабінет Вийти (ekstra_vi) |
|------------------------------------------------------------------------------------|----------------------------------------------------------------------------------------------------|--------------------------------------------------------------------------|---------------------------|
| Статус:                                                                            |                                                                                                    |                                                                          |                           |
| Загальні дані                                                                      |                                                                                                    |                                                                          |                           |
| Тип установи *                                                                     |                                                                                                    |                                                                          |                           |
| Вибергъ<br>Випортъ<br>Заклад з надан<br>Вторинна, трет<br>Заклад з надан<br>Алтека | ия первинної медичної допомоги<br>ння, паліативна медична допомога та р<br>ня екстренної медичної допомоги | кувача/розпорядника бюджетних коштів ,<br>реабілітація<br>л за наявності | для Казначейства          |
| Контактні дані                                                                     | установи                                                                                                   |                                                                          |                           |
| Email                                                                              |                                                                                                    | вео сайт закладу                                                         |                           |
| Адреса знаходже                                                                    | ння                                                                                                    |                                                                          | Телефони                  |
| Індекс *                                                                           |                                                                                                    | Kpaïna *<br>VKPAïHA ×                                                    | мобільний<br>📞 +380       |
| Область *                                                                          |                                                                                                    | Район області                                                            | стаціонарний              |
| ВОЛИНСЬКА                                                                          | ×                                                                                                    | Виберіть                                                                 | * +380                    |
| Тип населеного г                                                                   | ункту *                                                                                                    | Населений пункт *                                                        |                           |
| Виберіть.                                                                          | •                                                                                                    | Виберіть                                                                 | -                         |
| Тип проїзду *                                                                      |                                                                                                    | Вулиця або інше                                                          | <                         |

Після цього заповнюємо блок контактних даних установи та Дані керівника.

| Email                   | Веб сайт закладу       |     |                          |
|-------------------------|------------------------|-----|--------------------------|
| ekstra_vi@yopmail.com   | www.testov_perv.com.ua |     |                          |
| Адреса знаходження      |                        |     | Телефони                 |
| Індекс *                | Країна *               |     | мобільний                |
| 12345                   | УКРАЇНА                | × • | <b>\$</b> +380 998887766 |
| Область *               | Район області          |     | стаціонарний             |
| М.КИЇВ >                | 🖌 🗸                    | •   | <b>\$</b> +380           |
| Тип населеного пункту * | Населений пункт *      |     |                          |
| місто                   | < ▼ КИЇВ               | × • |                          |
| Тип проїзду *           | Вулиця або інше        |     |                          |
| Виберіть                | • Виберіть             | •   |                          |
| Будівля *               | Квартира               |     |                          |

У блоці Дані керівника важливо правильно вказати ел. пошту керівника (та сама, що була вказана під час реєстрації) та посаду (директор, головний лікар тощо).

| Дані керівника (підписанта структурної                    | о підрозділу)  |           | 1989 1990 1991 1992                    |
|-----------------------------------------------------------|----------------|-----------|----------------------------------------|
| <b>Прізвище *</b><br>Мишак                                | Iм'я *<br>Oner |           | 1993 1994 1995 1996                    |
| Стать *                                                   | РНОКПП *       |           | 1997 1998 1999 2000                    |
| чоловіча                                                  | ► 2998915890   |           | Необхідно заповнити "Дата народження". |
| email *                                                   | Посада *       |           |                                        |
|                                                           | Виберіть       | ~         |                                        |
| Серія та номер паспорту або картки<br>(видалити документ) |                | Телефони  |                                        |
| Тип документа *                                           |                | мобільний |                                        |
| Виберіть.                                                 | ~              | +380      |                                        |

Останнім заповнюється блок Ліцензія. Тип ліцензії для надавачів медичних послуг: Ліцензія на медичну практику. Також потрібно вказати номер ліцензії, номер наказу про надання ліцензії, вказати, що ліцензована медиіна діяльність; ким та коли була видана ліцензії та її термін дії.

| овненому полі "Ідент | ифікаційний код ліцензії                   | в системі eHealth" за                              | значені нижче дані ігнору                                                                                                    | ються)                                                                                                    |                                                                                                    |
|----------------------|--------------------------------------------|----------------------------------------------------|----------------------------------------------------------------------------------------------------|----------------------------------------------------------------------------------------------------|----------------------------------------------------------------------------------------------------|
|                      |                                            |                                                    |                                                                                                    |                                                                                                    |                                                                                                    |
|                      |                                            | ~                                                  |                                                                                                    |                                                                                                    |                                                                                                    |
| Номер наказу         | y                                          | Що ліцензов                                        | ане                                                                                                    |                                                                                                    |                                                                                                    |
| 123                  |                                            | медична дія                                        | альність                                                                                                    | I                                                                                                    |                                                                                                    |
| Коли видана          |                                            | Дійсна з                                           |                                                                                                    | Закінче                                                                                                    | ення терміну дії                                                                                                    |
| × 🗎                  | 2022-06-01                                 | × 🗎                                                | 2022-06-01                                                                                                    |                                                                                                    | ×                                                                                                    |
|                      | Номер наказ<br>123<br>Коли видана<br>С Х Х | Номер наказу<br>123<br>Коли видана<br>Т 2022-06-01 | <ul> <li>✓</li> <li>Номер наказу</li> <li>Що ліцензов</li> <li>123</li> <li>Медична дія</li> <li>Медична дія</li> <li>Дійсна з</li> <li></li></ul> | <ul> <li>✓</li> <li>Номер наказу</li> <li>Що ліцензоване</li> <li>123</li> <li>Медична діяльність</li> <li>Дійсна з</li> <li>Шальність</li> <li>Дійсна з</li> <li>Шальність</li> </ul> | Номер наказу         Що ліцензоване           123         медична діяльність         І           Коли видана         Дійсна з         Закінч |

Наприкінці процесу реєстрації заповнюємо блок, що стосується державної акредитації(якщо нема, то обираємо «без акредитації».

|                  |   | Дата в | зидачі   |                | Закінч | ення те | рміну дії |  |
|------------------|---|--------|----------|----------------|--------|---------|-----------|--|
| Вища категорія   | ~ |        | ×        | 2022-06-01     |        | ×       |           |  |
| Номер наказу МОЗ |   | Датан  | наказу N | /03            |        |         |           |  |
| 234              |   |        | ×        | 2022-06-01     |        |         |           |  |
|                  |   |        |          |                |        |         |           |  |
|                  |   |        |          |                |        |         |           |  |
| Архів            |   |        |          |                |        |         |           |  |
|                  |   |        |          | Micue e apviei |        |         |           |  |
| Дата внесення    | N |        |          | місце в архіві |        |         |           |  |

Не забуваємо ознайомитись з текстом публічної угоди, після ознайомлення проставляємо тичку «Угоду приймаю» і натискаємо «Зберегти».

| Публічна угода                                                                                                    |
|----------------------------------------------------------------------------------------------------|
| Відповідно до Закону України "Про захист персональних даних" з метою ведення реєстрів електронної системи охорони здоров'я та забезпечення її функціонування у дослідній<br>експлуатації надаю згоду обраному оператору та адміністратору електронної системи охорони здоров'я на обробку моїх персональних даних з первинних джерел, а також на<br>здійснення дій пов'язаних зі збиранням, реєстрацією, накопиченням, зберіганням, адаптуванням, зміною, поновленням, використанням, поширенням, розповсюдженням,<br>реалізацією, передачею, знеособленням, вищенням будь-яких відомостей. Додаткове надаю згоду на доступ до моїх персональних даних уповноважених третіх осіб, що<br>визначае дії оператора МІС та адміністратора у разі отримання запиту від уповноваженої третьої особи щодо надання доступу до персональних даних. Підтверджую<br>достовірність вказаних мною даних та добровільність надання цих даних до електронної системи охорони здоров'я. Зобов'язуюсь дотримуватись Регламенту<br>функціонуваня електронної системи охорони здоров'я. Зобов'язуюсь дотримуватись Регламенту<br>функціонуваня електронної системи охорони здоров'я. Зобов'язуюсь дотримуватись Регламенту<br>функціонуваня електронної системи охорони здоров'я. Зобов'язуюсь дотримуватись Регламенту<br>функціонуваня електронної системи охорони здоров'я. Зобов'язуюсь дотримуватись Регламенту<br>у Угоду приймаю |

Якщо всі обов'язкові поля заповнені, Ви маєте потрапити на сторінку підписання. Тут потрібно обрати надавача послуг, ЕЦП якого Ви маєте. Наприклад КНЕДП — ІДД ДПС. Вказуємо шлях до файлу з підписом та пароль від нього і натискаємо Зчитати. Підтягнуться дані підписанта. Натискаємо ОК і після цього тиснемо кнопку «Підписати та завантажити підписаний файл на сервер».

| ювий пости | Підписати на зовнішньому ресурсі                                         | Підпис у захищеному хма                                                                                                   | рному сховищі                                                                                                    |         |
|------------|--------------------------------------------------------------------------|----------------------------------------------------------------------------------------------------|----------------------------------------------------------------------------------------------------|---------|
|            |                                                                          |                                                                                                    |                                                                                                    |         |
|            | підтвердження д                                                          | цаних квалифік                                                                                                    | ованим електронним підписо                                                                                                    | IVI     |
|            |                                                                          | Кро                                                                                                    | к 1.                                                                                                    |         |
|            |                                                                          | Оберіть центр се                                                                                                    | ртифікації ключів                                                                                                    |         |
|            |                                                                          | Центр сер                                                                                                    | отифікації                                                                                                    |         |
| КНЕДП -    | ідд дпс                                                                  |                                                                                                    |                                                                                                    | ~       |
|            |                                                                          | Кро                                                                                                    | к 2.                                                                                                    |         |
|            | Оберіть файл :                                                           | з особистим ключем (зазвичай                                                                                              | і з ім'ям Key-6.dat) та вкажіть пароль захисту                                                                                              | 1       |
|            | Файл з особистим ключем                                                  |                                                                                                    | Пароль захисту ключа                                                                                                    |         |
| Key-6.dat  |                                                                          | Оорати                                                                                                    | I                                                                                                    | Зчитати |
|            | Інформація про особ                                                      | истий ключ: Лані про власник                                                                                              | а Переглянути сертифікати Зберегти інф. про ключ                                                                                            |         |
| lla        | аметри підпису: Алгорит<br>Формат і<br>Додават<br>Додават                | и підпису: ДСТУ-4145<br>лідпису: З повними даними дл<br>и позначку часу від даних: так<br>и повні дані для перевірки: так | я перевірки (CAdES-X Long)                                                                                                    |         |
|            |                                                                          | Крс                                                                                                    | ок 3                                                                                                    |         |
|            | Підписаті                                                                | и та завантажити під                                                                                                    | писаний файл на сервер 秦                                                                                                    |         |
|            |                                                                          |                                                                                                    |                                                                                                    |         |
|            | I Іідтвердження да                                                       | аних кваліфіко                                                                                                    | ваним електронним підписом                                                                                                    | Л       |
|            | I Іідтвердження да                                                       | аних кваліфіко<br>Крок                                                                                                    | ваним електронним підписом<br>1.                                                                                                    | 1       |
|            | I Іідтвердження да                                                       | аних кваліфіко<br>Крок<br><sub>Оберіть центр</sub> серт                                                                   | ваним електронним підписом<br>1.<br>ифікації ключів                                                                                         | Л       |
|            | I Іідтвердження да                                                       | аних кваліфікс<br>Крок<br><sup>Оберіть центр серт</sup><br>Центр серт                                                     | Ваним електронним підписом<br>1.<br>ифікації ключів<br>ифікації                                                                             | Λ       |
| кнедп - г  | I ІІдтвердження да                                                       | АНИХ КВАЛІФІКС<br>Крок<br>Оберіть центр серт<br>Центр серт                                                                | ВАНИМ ЕЛЕКТРОННИМ ПІДПИСОМ<br>1.<br>ифікації<br>ифікації                                                                                    | л<br>~  |
| КНЕДП - ІД | I ІІдтвердження да                                                       | аних кваліфікс<br>Крок<br><sup>Оберіть</sup> центр серт<br>Центр серт<br>Крок                                             | рваним електронним підписом<br>1.<br>ифікації ключів<br>ифікації<br>2.                                                                      | л<br>~  |
| КНЕДП - ІД | I ІІДТВЕРДЖЕННЯ Д<br>іддпс<br>Оберіть файл з с                           | аних кваліфікс<br>Крок<br>Оберіть центр серт<br>Центр серт<br>Центр серт<br>Крок                                          | рваним електронним підписом<br>1.<br>ифікації ключів<br>ифікації<br>2.<br>ім'ям Кеу-6.dat) та вкажіть пароль захисту                        | л<br>~  |
| кнедп - ід | I ІІДТВЕРДЖЕННЯ Д<br>идпс<br>Оберіть файл з с<br>Файл з особистим ключем | аних кваліфікс<br>Крок<br>Оберіть центр серт<br>центр серт<br>Крок<br>зсобистим ключем (зазвичай з                        | Ваним електронним підписом<br>1.<br>ифікації ключів<br>ифікації<br>2.<br>ім'ям Кеу-6 dat) та вкажіть пароль захисту<br>Пароль захисту ключа | л<br>~  |

Інформація про особистий ключ: Дані про власника Переглянути сертифікати Зберегти інф. про ключ
Параметри підпису:
Алгориттм підпису: З повними даними для перевірки (CAdES-X Long)
Додавати позначку часу від даних: так
Додавати повні дані для перевірки: так
Крок З

Підписати та завантажити підписаний файл на сервер 💠

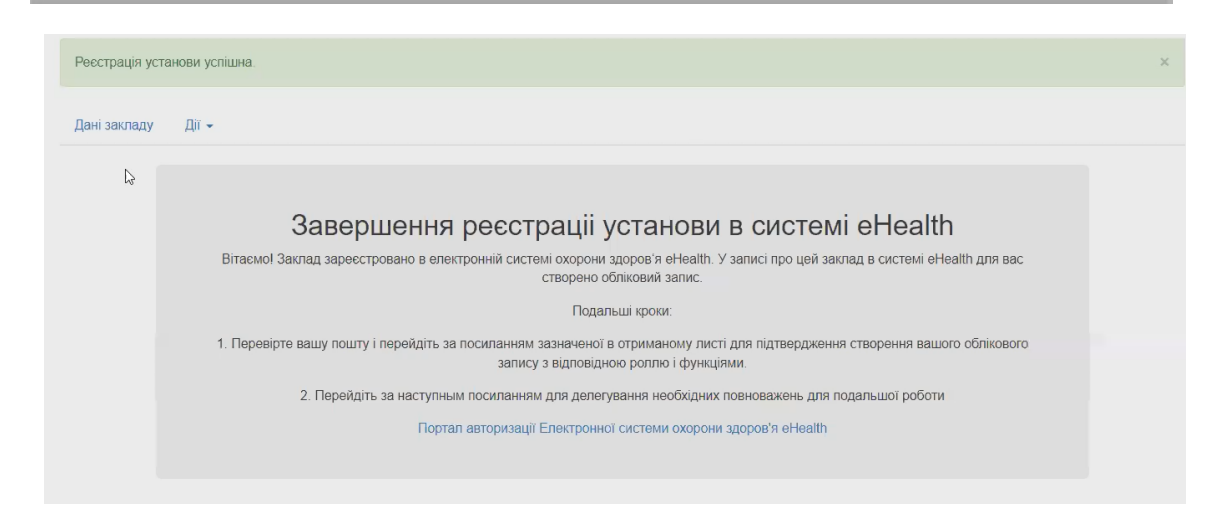

Отримуємо повідомлення про успішну реєстрацію закладу у системі Єхелз.

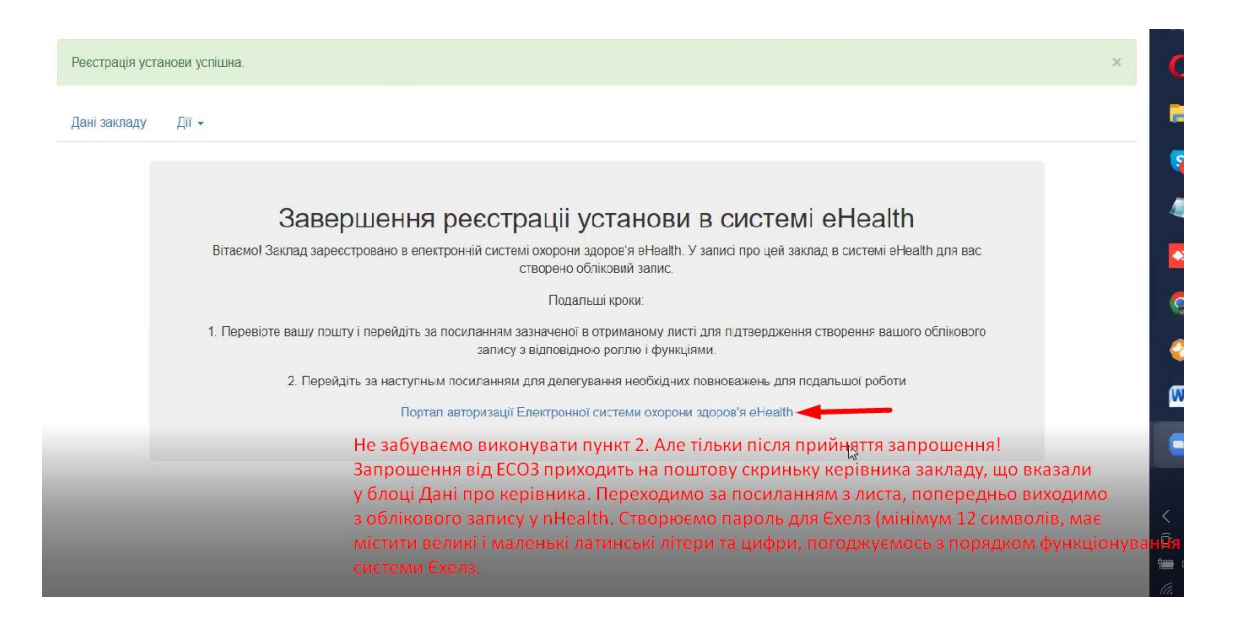

Далі є нюанс – перед тим. Останній пункт – повертаємось на сторінку ehealth.vikisoft.kiev.ua, вводимо логін і пароль (що створювали на самому початку процесу реєстрації). Потрапивши у кабінет керівника закладу бачимо на екрані інструкцію з подальшими кроками (2 пункти). Перший пункт ми вже виконали, треба перейти за посиланням у пункті 2. Після натискання на посилання, потрапляємо на портал Єхелзу, де маємо авторизуватись – вказуємо пошту, на яку надсилалось запрошення від ЕСОЗу та пароль для системи Єхелз (той, що ми створювали,, як перейти на поштову скриньку і прийняти запрошення – виходимо з облікового запису керівника закладу у Єхелзі. Після цього на пошті відкриваємо лист від Електронної системи охорони здоров'я, переходимо за посиланням, створюємо пароль для Єхелзу (це мінімум 12 символів, у паролі мають бути латинські великі і маленьки літери та цифри), приймаємо запрошення. мінімум 12 символів). Натискаємо прийняти та продовжити, отримуємо повідомлення про отримання токену для роботи з ЕСОЗ, процес реєстрації юридичної особи завершений.

## Зверніть увагу

 Для керівників закладу, які вказують документ для реєстрації «Біометричний паспорт» потрібно заповнити всі дані за виключенням «дійсний до».
 Для успішного закінчення реєстрації керівника закладу необхідно перейти за

посиланням з листа запрошення від «Електронне здоров'я», створити обліківку в ECO3. Після цього необхідно вийти с облікового запису MIC nHealth, повторно увійти в неї та перейти за посиланням з пункту 2 та ввести дані від обліківки ECO3. На цьому реєстрацію буде завершено.

3. Після успішної реєстрації співробітника йому необхідно виконати ті ж кроки, що описані в пункту 2 цього нотатку. Відповідне повідомлення буде відображено на екрані після успішної реєстрації співробітника.

P.S. Запрошення як для керівників так і для співробітників має відповідний час життя, тому бажано завершити реєстрацію того ж дня, коли була створена заявка.